|                         | ARCES                       | Código:                     | OP-01     |    |
|-------------------------|-----------------------------|-----------------------------|-----------|----|
|                         | Instructivo Proceso de Adau | Revisión:                   | 01        |    |
| arcēs                   |                             | Página:                     | 1 de 27   |    |
| Fecha de<br>elaboración | 28/07/2024                  | Fecha de última<br>revisión | 28/07/202 | 24 |

# INSTRUCTIVO PROCESO DE ADQUISICIÓN DE TÍTULOS

En este instructivo se agregan todos los pasos que debe seguir el inversionista para realizar su proceso de inversión. Para realizar este proceso deberá contar con una cuenta de inversionista en el sitio web https://arces.mx/.

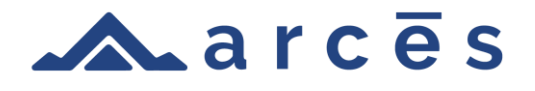

|       | Código: | OP        |        |
|-------|---------|-----------|--------|
|       |         | Revisión: | 00     |
| arcēs | cēs     | Página:   | 2 de 8 |

# Contenido

| 1 Ini           | cio de sesión:                              | 3 |
|-----------------|---------------------------------------------|---|
| 1.1             | Ingreso de correo:                          | 3 |
| 1.2             | Confirmación de imagen de saludo:           | 4 |
| 1.3             | Ingreso de contraseña:                      | 4 |
| 1.4             | Perfil:                                     | 5 |
| 2. <b>-</b> Pro | oceso de Inversión:                         | 5 |
| 2.1             | Seleccionar proyecto de inversión:          | 6 |
| 3.1             | Invertir en proyecto:                       | 6 |
| 3.2             | Seleccionar número de títulos de inversión: | 7 |
| 3.3             | Contrato de inversión:                      | 7 |
|                 |                                             |   |

|       | Crowd Up Mex S.A.P.I. de C.V. I.F.C. | Código:   | OP     |
|-------|--------------------------------------|-----------|--------|
|       |                                      | Revisión: | 00     |
| arcēs | POLITICAS OPERATIVAS                 | Página:   | 3 de 8 |

#### 1.- Inicio de sesión:

Una vez que el usuario ya tiene una cuenta creada, necesita ingresar al sitio <u>https://arces.mx/</u>, seleccionar la opción "Inicia sesión" y seguir los siguientes pasos:

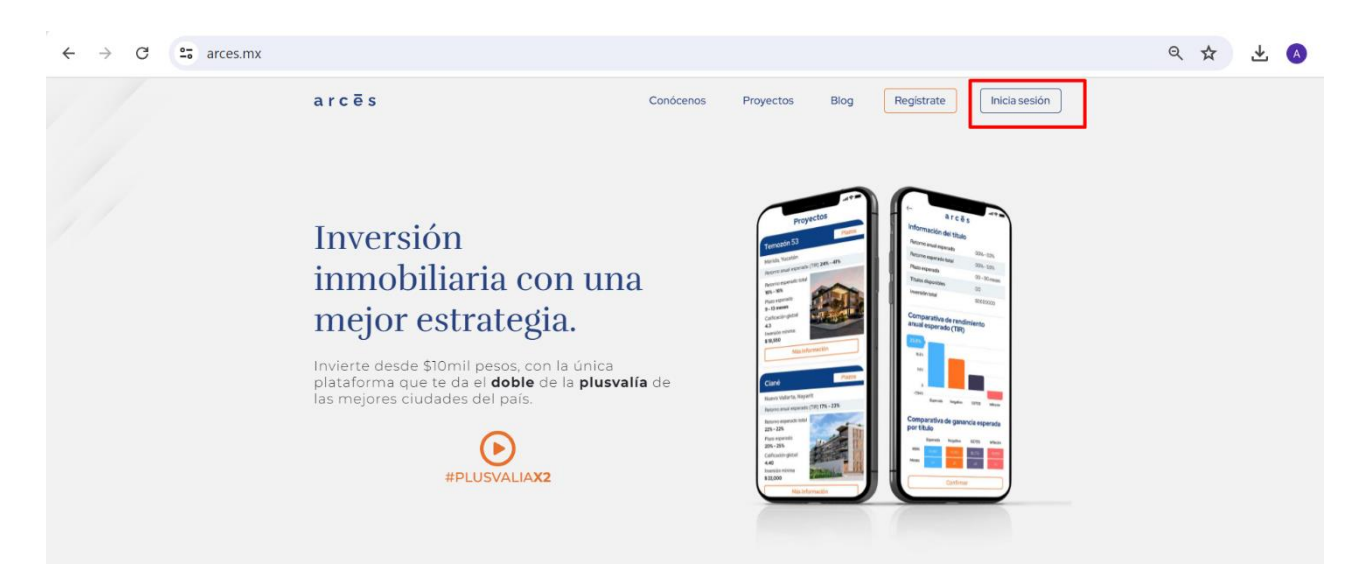

# 1.1 Ingreso de correo:

El usuario escribirá su correo electrónico, tal como lo registró durante la creación de su cuenta y selecciona el botón "Continuar".

| $\leftrightarrow$ $\rightarrow$ C $\Rightarrow$ arces.mx/iniciodesesion |                     |                               |                 |      |            |               | Q | ☆ | ₹ | A |
|-------------------------------------------------------------------------|---------------------|-------------------------------|-----------------|------|------------|---------------|---|---|---|---|
| a r c ē                                                                 | S                   | Conócenos                     | Proyectos       | Blog | Registrate | Inicia sesión |   |   |   |   |
|                                                                         |                     |                               |                 |      |            |               |   |   |   |   |
|                                                                         |                     |                               |                 |      |            |               |   |   |   |   |
|                                                                         |                     | Iniciar sesió                 | n               |      |            |               |   |   |   |   |
|                                                                         |                     | Por favor ingresa tu o        | correo          |      |            |               |   |   |   |   |
|                                                                         | milo935@hotmail.com |                               |                 |      |            |               |   |   |   |   |
|                                                                         |                     | Siguiente                     |                 |      |            |               |   |   |   |   |
|                                                                         |                     | ¿No tienes cuenta? <u>Reg</u> | <u>jístrate</u> |      |            |               |   |   |   |   |

|       | Código:              | OP        |        |
|-------|----------------------|-----------|--------|
|       |                      | Revisión: | 00     |
| arcēs | POLITICAS OPERATIVAS | Página:   | 4 de 8 |

#### 1.2 Confirmación de imagen de saludo:

El usuario verificará que la imagen que aparece en la pantalla coincida su selección durante el proceso de creación de su cuenta y elige el botón "Continuar". En caso de no coincidir, se comunicará con su Ejecutivo de Atención en los canales establecidos.

| ← → C 25 arces.mx/iniciodesesion |                                                                                     | 역 ☆ 🛃 🔌 |  |  |  |  |
|----------------------------------|-------------------------------------------------------------------------------------|---------|--|--|--|--|
| arcēs                            | Conócenos Proyectos Blog Registrate Inicia sesión                                   |         |  |  |  |  |
|                                  | Hola F***e, ¿Esta es tu comida favorita?<br>Si este no es tu usuario, da click aquí |         |  |  |  |  |
|                                  |                                                                                     |         |  |  |  |  |
|                                  | Si, continuar                                                                       |         |  |  |  |  |
| Si esta n                        | o es la foto de tu comida favorita comunicate a Atención a Clientes.                |         |  |  |  |  |

#### 1.3 Ingreso de contraseña:

El usuario escribirá su correo electrónico, tal como lo registró durante la creación de su cuenta y selecciona el botón "Iniciar sesión".

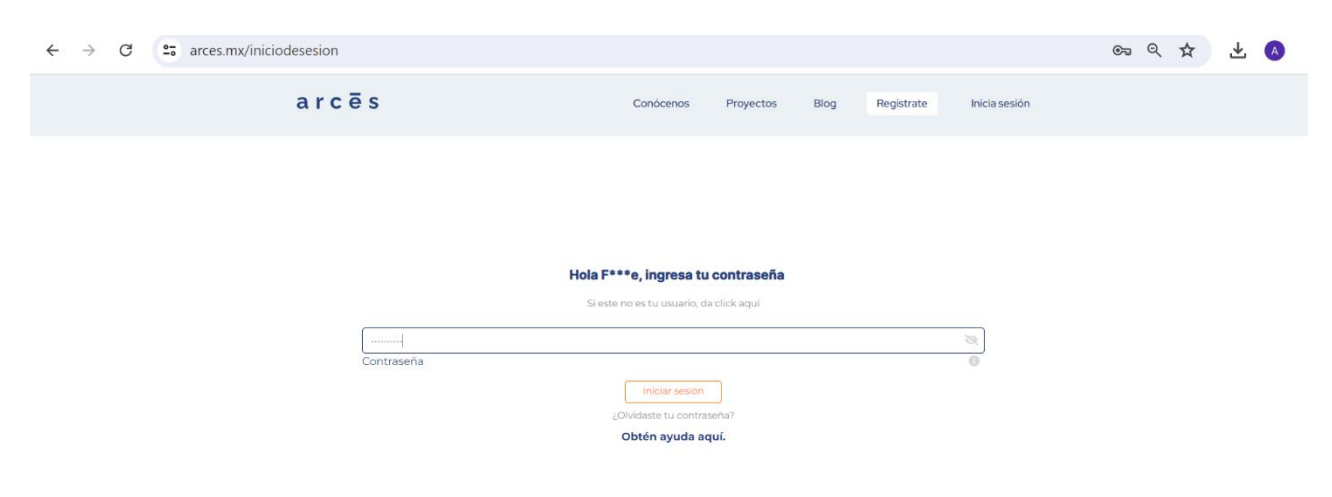

|       | Crowd Up Mex S.A.P.I. de C.V. I.F.C. | Código:   | OP     |
|-------|--------------------------------------|-----------|--------|
|       |                                      | Revisión: | 00     |
| arcēs | POLITICAS OPERATIVAS                 | Página:   | 5 de 8 |

# 1.4 Perfil:

Una vez completado este proceso e iniciado sesión de manera correcta, se mostrará el perfil del inversionista para que pueda comenzar con su proceso de alta como inversionista.

| $\leftarrow$ $\rightarrow$ C $\sim$ arces.mx/perfil |                                   |                                                            |           |            |              |               | Q                    | . ☆ | ₹ | A |
|-----------------------------------------------------|-----------------------------------|------------------------------------------------------------|-----------|------------|--------------|---------------|----------------------|-----|---|---|
|                                                     | arcēs                             |                                                            | Conócenos | Proyectos  | Blog         | Mi Perfil     |                      |     |   |   |
| 🔠 Mi perfil                                         |                                   | S Mis inversiones                                          |           |            |              |               | <b>≓</b> Movimientos |     |   |   |
|                                                     |                                   |                                                            |           | Última cor | exión 29-07- | 2024 00:47:48 |                      |     |   |   |
|                                                     | prueba2024@hotmail.com            | Te hemos enviado un correo de confirmación Reenviar correo |           |            |              |               |                      |     |   |   |
|                                                     | 991-122-3344<br>Telefono          | Enviar SMS de Corifirmación                                |           |            |              |               |                      |     |   |   |
|                                                     | 🛆 Confirma tu correo electronico, | teléfono, completa tu perfil y empieza a invertir.         |           |            |              |               |                      |     |   |   |
|                                                     | Completar Perfil                  |                                                            |           |            |              |               |                      |     |   |   |

## 2.- Proceso de Inversión:

Una vez iniciada sesión, el usuario deberá de dirigirse a la sección de "Proyectos", ubicada en la parte superior y realizar los siguientes pasos:

| $\leftrightarrow$ $\rightarrow$ C $\sim$ arces.mx/perfil |                                                                                                    |                                                                                 |                                                        |                                        | ଙ୍କ ସ୍               | \$<br>± ( | : |
|----------------------------------------------------------|----------------------------------------------------------------------------------------------------|---------------------------------------------------------------------------------|--------------------------------------------------------|----------------------------------------|----------------------|-----------|---|
|                                                          | arcēs                                                                                                    |                                                                                 | Conócenos Proye<br>¿Cómo los sele                      | ctos Blog Mi Perfil<br>ccionamos?      |                      |           |   |
| 📰 Mi perfil                                              |                                                                                                    | 📚 Mis inv                                                                       | versiones Proyectos                                    |                                        | <b>≓</b> Movimientos |           |   |
|                                                          | Mi cuenta CLABE:<br>64680261300001288 â<br>Depoista a tu cuenta CLABE ARCES desc<br>inversiones en los proyectos publicados,<br>cuenta CLABE en un máximo de un dia 1<br>FELIPE LIZAMA OCAMPO | de cualquier banco para realizar<br>el saldo se verá acreditado en tu<br>aábil. |                                                        | Últíma conexión 29-07-2024 01:19:53    |                      |           |   |
|                                                          | milo935@hotmail.com<br>Correo                                                                                                    | Hombre<br>Genero                                                                | Mérida , Yucatán<br>Lugar de nacimiento                | Yucatán, Mérida<br>Lugar de residencia |                      |           |   |
|                                                          | 11-11-1992<br>Fecha de nacimiento                                                                                                    | Mexicana<br>Nacionalidad                                                        | Calle 40 #315 Col. Francisco Villa C.P.97<br>Dirección | 219                                    |                      |           |   |
|                                                          | 999-338-8514<br>Teléfono                                                                                                    | LIOF921111HYNZCL07<br>CURP                                                      | Empleado Sector Financiero<br>Profesión                |                                        |                      |           |   |

|       | Crowd Up Mex S.A.P.I. de C.V. I.F.C. | Código:   | OP     |
|-------|--------------------------------------|-----------|--------|
|       |                                      | Revisión: | 00     |
| arcēs | POLITICAS OPERATIVAS                 | Página:   | 6 de 8 |

## 2.1 Seleccionar proyecto de inversión:

El usuario elegirá el proyecto en el que desea invertir y seleccionará "Más información".

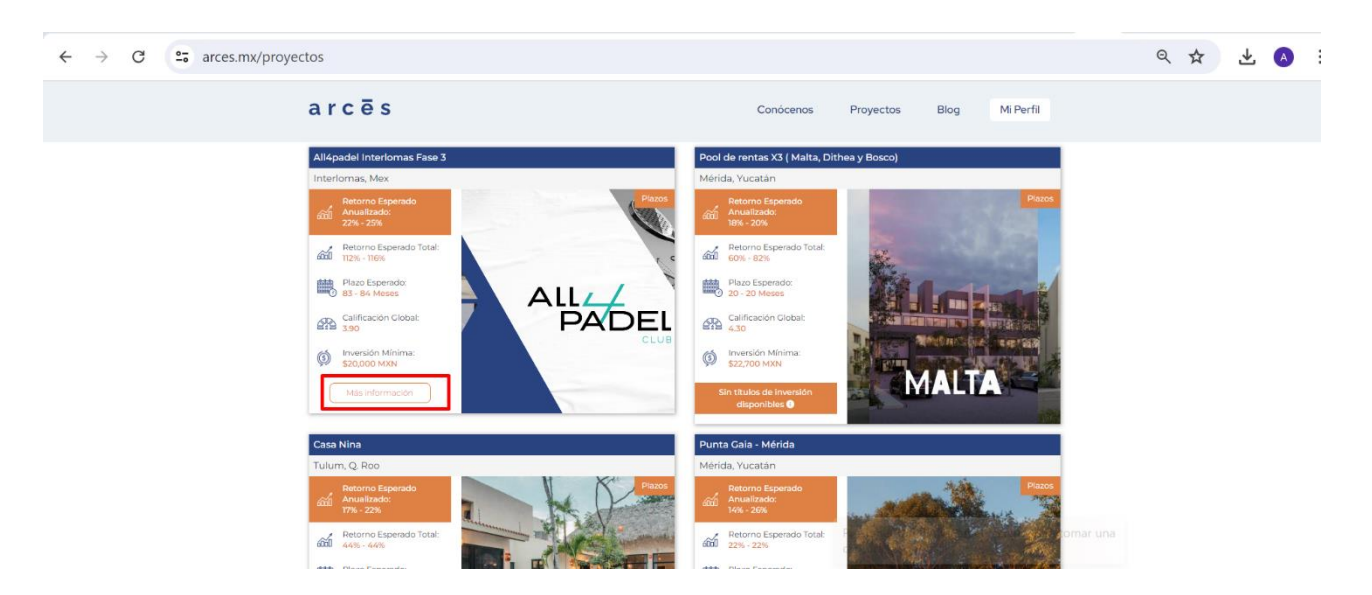

## 3.1 Invertir en proyecto:

Una vez que el inversionista revisó toda la información acerca del proyecto, podrá seleccionar el botón "Invertir" localizado en la parte superior.

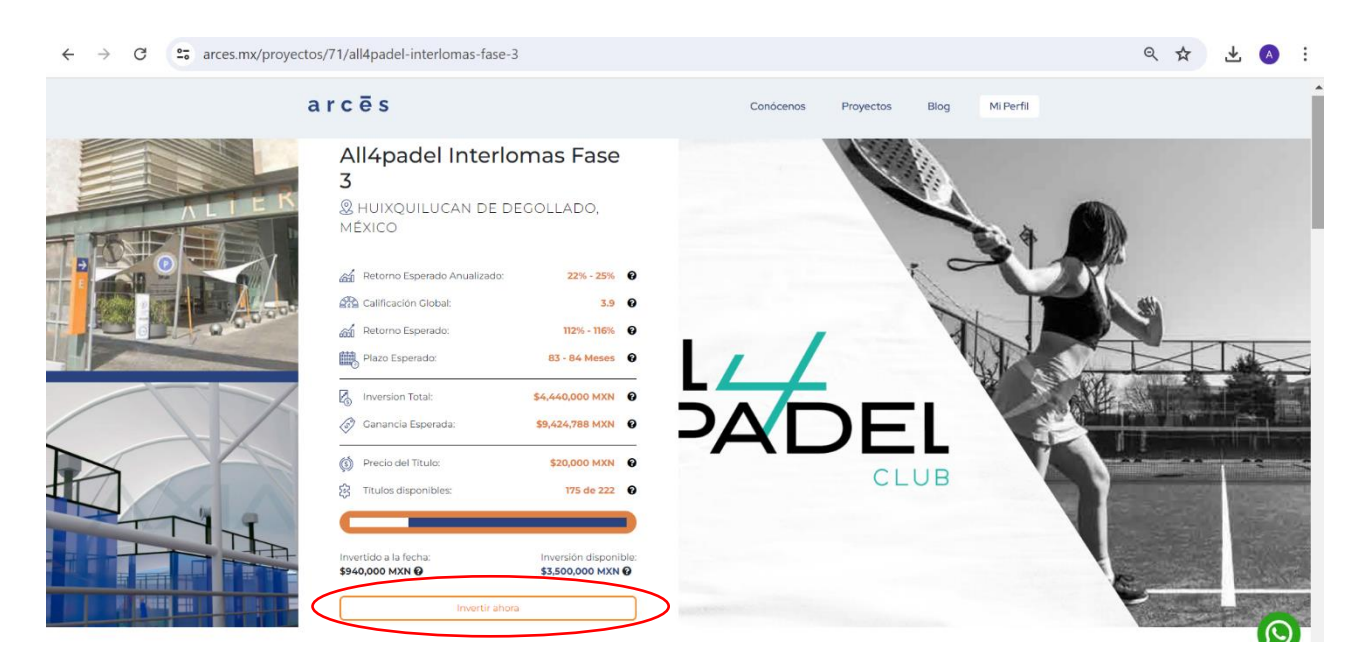

|       | Crowd Up Mex S.A.P.I. de C.V. I.F.C. | Código:   | OP     |
|-------|--------------------------------------|-----------|--------|
|       |                                      | Revisión: | 00     |
| arcēs | arcēs                                | Página:   | 7 de 8 |

#### 3.2 Seleccionar número de títulos de inversión:

El inversionista elige la cantidad de títulos por invertir, validando la información de su pago y selecciona el botón "Continuar".

| ← → C 😂 arces.mx/inversion/seleccion-de-titulos/71                                                                                                    | ९ ☆ 🛃 🔕 🗄                                                                                                    |
|----------------------------------------------------------------------------------------------------|----------------------------------------------------------------------------------------------------|
| arcēs                                                                                                    | Conócenos Proyectos Blog Mi Perfil                                                                                                    |
| Cantidad de titulos de propiedad      Selecciona la cantidad de titulos que te gustaria compar      S20,000.00 MXN      Total de inversión      La cantidad máxima que puedes invertir en este proyecto es de: \$1,202,400.00 MXN      Regresar      Continuar | Detalles de inversión<br>Plazo esperado<br>83 - 84 Meses<br>Rentabilidad Esperada<br>112% - 116%<br>Comisiones<br>0%<br>Retorno esperado<br>\$42,454.00 MXN |
| Buró         El Buró de Envidades Financians contiene información de Croxol Up Mex, S.A.P.I. de C.V.<br>Institución de Financiamiento Colectivo sobre nuestro desempeño frente a los Usuarios,<br>por la pressación de productos y servicios                   |                                                                                                    |

#### 3.3 Contrato de inversión:

En esta sección, el inversionista tendrá la opción de visualizar y firmar su contrato de inversión, contando con las siguientes opciones:

| ← → C ° arces.mx/inversion | n/contrato/2283/71                                                                                                    |                                                                                                    | ९ 🕁 | 坐 🔺 : |
|----------------------------|----------------------------------------------------------------------------------------------------|----------------------------------------------------------------------------------------------------|-----|-------|
|                            | arcēs Cond                                                                                                    | cenos Proyectos Blog Mi Perfil                                                                                                    |     |       |
|                            | Tu Contrato de Inversión To quedan 48 horas 00 minutos para firmar tu contrato de inversión. Puedes ver el contrato a travé del alguiente línk, posteriormente se incluirá en "Mis inversiónes".     Ver contrato de Inversión gracearga la App Arces.Mx, para firmar tu contrato de inversiónt | Detalles de inversión<br>Piazo esperado<br>83 - 84 Meses<br>Rentabilidad Esperada<br>112% - 116%<br>Comisiones<br>0%<br>Gananda Esperada<br>\$42,454.00 |     |       |

|       | Crowd Up Mex S.A.P.I. de C.V. I.F.C. | Código:   | OP     |
|-------|--------------------------------------|-----------|--------|
|       |                                      | Revisión: | 00     |
| arcēs |                                      | Página:   | 8 de 8 |

A) "Ver contrato de inversión" permite visualizar una maqueta del contrato al inversionista.

| $\leftrightarrow$ $\rightarrow$ C $\simeq$ arces.mx/inversion/contrato/2283, | /71                                                                                                    |                               |                                           |                                      |                   | ९ 🕁 | ⊻ | A |
|------------------------------------------------------------------------------|----------------------------------------------------------------------------------------------------|-------------------------------|-------------------------------------------|--------------------------------------|-------------------|-----|---|---|
| arcēs                                                                        | Contrato de inversión                                                                                                    |                               |                                           |                                      | og Mi Perfil<br>× |     |   |   |
| (2) Tu Contrato                                                              | CARÁTULA DE CONTRATO DE COMISIÓN MERCANTIL O MANDATO                                                                                                    |                               |                                           | n                                    |                   |     |   |   |
| Te quedan <b>47 horas</b><br>del siguiente link, po                          | NOMBRE DEL PRODUCTO: Inversión a plazos de desarrollo comercial Arces<br>TIPO DE PRODUCTO: Financiamiento Colectivo en Copropiedad o Regalias                                                                                                    |                               |                                           |                                      |                   |     |   |   |
| Ver contrato (                                                               | IDENTIFICACIÓN DE LA<br>PLATAFORMA                                                                                                    | MEDIOS DE                     | DEPÓSITO                                  | MEDIOS DE DISPOSICIÓN                |                   |     |   |   |
| ;Descarga la App A                                                           | Página de internet:<br>https://arces.mx<br>Aplicación Móvil:<br>Arces(IOS / Android)                                                                                                    | Transferencias Ele            | ectrónicas(SPEI)                          | Transferencias<br>Electrónicas(SPEI) |                   |     |   |   |
| App Store                                                                    | COMISIONES RELEVANTES                                                                                                    |                               |                                           |                                      |                   |     |   |   |
|                                                                              | Este producto no genera ninguna comisión al Inversionista, siempre y cuando cumpla con los compromisos<br>de inversión adquiridos en el presente contrato.                                                                                                    |                               |                                           |                                      |                   |     |   |   |
|                                                                              | ADVERTENCIAS                                                                                                    |                               |                                           |                                      |                   |     |   |   |
|                                                                              | "Los recursos de los Usuarios en las operaciones realizadas con <b>Crowd Up Mex, S.A.P.I. de C.V. Institución</b><br><b>de Financiamiento Colectivo</b> , no se encuentran garantizados por ninguna autoridad",<br>"Los rendimientos de la inversión son estimados y no están garantizados". |                               |                                           |                                      |                   |     |   |   |
|                                                                              | SEGUROS Y SERVICIOS ADICIONALES                                                                                                    |                               |                                           |                                      |                   |     |   |   |
|                                                                              | Seguro: No aplica<br>Seguro adicional: No aplica                                                                                                    | Ase<br>aplic<br>Pres<br>aplic | guradora: No<br>:a<br>stado por: No<br>:a | Cláusula: No aplica                  |                   |     |   |   |
|                                                                              | ESTADO DE OPERACIÓN:<br>Periodicidad: Mensual                                                                                                    |                               |                                           |                                      |                   |     |   |   |

B) Descargar app: El usuario contará con dos botones para poder descargar la aplicación en Android o Iphone y realizar la firma de su contrato de inversión.

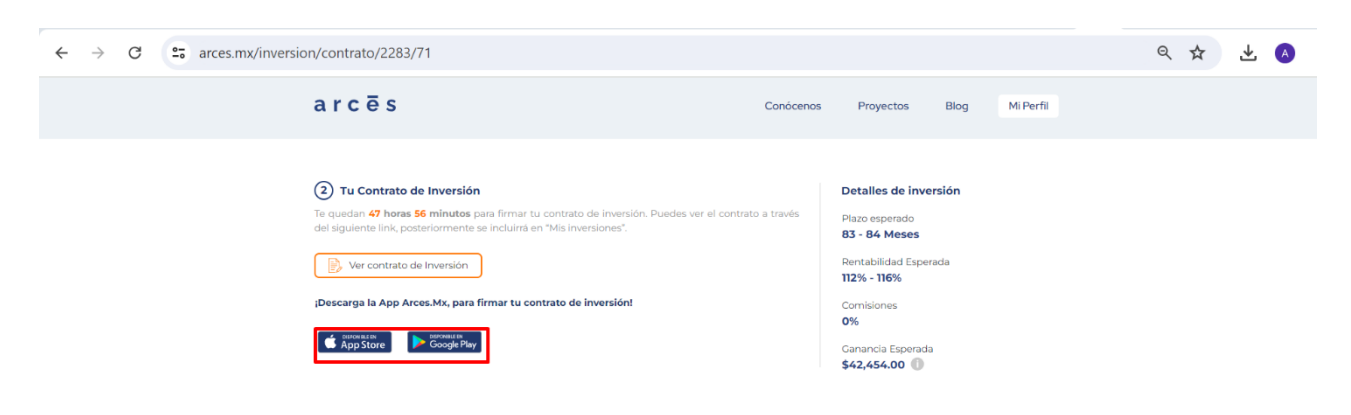